# GVM32F030 工程建立向导

Rev1.3

本文以一个 LED 例程的建立来讲解 GVM32F030 工程的建立工程。

一、在 <u>GVM32F030 StdPeriph Lib V1.4.1\Projects\Examples</u> 文件夹中新建一个文件夹, 命名为 LED。

二、打开 Keil MDK (我这里采用 Keil v5);点击 Project -- New uVision Project;选择工程 文件的路径 (刚才新建的文件夹下),命名工程为 LED;点击保存。

| Create New Project                                                                               | ct           |                           | -              |      |              |            |      |    | ×  |
|--------------------------------------------------------------------------------------------------|--------------|---------------------------|----------------|------|--------------|------------|------|----|----|
| 😋 🖉 🗢 📕 « Pr                                                                                     | ojects       | <ul> <li>Examp</li> </ul> | oles 🕨 LED     |      | -            | · • • 搜索   | LED  |    | ٩  |
| 组织 ▼ 新建文                                                                                         | 件夹           |                           |                |      |              |            |      |    | 0  |
| <ul> <li>☆ 收藏夹</li> <li>↓ 下载</li> <li>■ 桌面</li> <li>2 最近访问的位</li> </ul>                          |              | 名称                        |                | ^    | 修改 没有与搜索条件匹替 | 日期<br>配的项。 | 类型   |    | 大小 |
| <ul> <li>□ 库</li> <li>□ Git</li> <li>□ 视频</li> <li>□ 图片</li> <li>□ 文档</li> <li>□ ① 示載</li> </ul> | Ŧ            | •                         |                |      |              |            |      |    | •  |
| 文件名(N):<br>保存类型(T):                                                                              | LED<br>Proje | ct Files (*.u             | vproj; *.uvpro | ojx) |              |            |      |    | •  |
| 🔊 隐藏文件夹                                                                                          |              |                           |                |      |              | (R         | 存(S) | 取消 |    |

三、在 Select Device for Target 'Target 1' 对话框中,选择 ARM -- Cortex MO 内核, 然后点击 OK。

| Select Device for Target 'Target 1'                                                                                                    |                                                                                                    | x    |
|----------------------------------------------------------------------------------------------------|----------------------------------------------------------------------------------------------------|------|
| CPU<br>Software Packs<br>Vendor: ARM<br>Device: ARMCM0<br>Toolset: ARM<br>Search:                                                                                                    | <b>▼</b>                                                                                                    |      |
| ARM<br>ARM Cortex M0<br>ARM Cortex M0<br>ARM Cortex M0 plus<br>ARM Cortex M3<br>ARM Cortex M4<br>ARM Cortex M4<br>ARM Cortex M7<br>ARM SC000<br>ARM SC300<br>Cortex STMicroelectronics | Des <u>oription:</u><br>The Cortex-M0 processor is an entry-level 32-bit ARM Cortex processor<br>designed for a broad range of embedded applications. It offers<br>significant benefits to developers, including:<br>- simple, easy-to-use programmers model<br>- highly efficient ultra-low power operation<br>- excellent code density<br>- deterministic, high-performance interrupt handling<br>- upward compatibility with the rest of the Cortex-M processor family. | * TC |
|                                                                                                    | OK Cancel Hel                                                                                                    | Lp   |

四、对工程添加固件库文件。固件库文件在 <u>GVM32F030 StdPeriph Lib V1.4.1\Libraries</u> 文件夹下,新建 main.c(可从 Examples 中拷贝)最终的工程文件结构如下:

| 🖃 🔧 Project: LED     |
|----------------------|
| 🖨 🞥 Target 1         |
| 🖨 🦾 CMSIS            |
| startup_gvm32f030.s  |
| system_gvm32f030.c   |
| 🚊 🗁 User             |
| main.c               |
| 🚊 🗁 StdPeriph_Driver |
| gvm32f030_gpio.c     |
| gvm32f030_misc.c     |
| gvm32f030_sysctrl.c  |
|                      |

|                      |       | Xtal (MHz): 1 | 2.0     | Code C<br>ARM | Generation<br>Compiler: | Use default     | compiler versi | on 💌   |
|----------------------|-------|---------------|---------|---------------|-------------------------|-----------------|----------------|--------|
| Operating system: IN | lone  |               | -       | _             |                         |                 |                |        |
| System Viewer File:  |       |               |         |               | se Cross-I              | Module Optimiza | tion           |        |
| ARMCM0.svd           |       |               |         | I D U         | se MicroL               | IB [            | Big Endian     |        |
| Use Custom File      |       |               |         |               |                         |                 |                |        |
| Read/Only Memory     | Areas |               |         | Read/         | Write Men               | nory Areas      |                |        |
| default off-chip     | Start | Size          | Startup | default       | off-chip                | Start           | Size           | Nolnit |
| □ ROM1:              |       |               | - C     | Г             | RAM1:                   |                 |                |        |
| ROM2:                |       |               | 0       | Г             | RAM2:                   |                 |                |        |
| □ ROM3:              |       | í –           | - C     | Г             | RAM3:                   |                 | í –            |        |
| orchip               |       |               | _       |               | on-chip                 | 1               |                |        |
| IROM1: 0x            | 0     | 0x8000        | •       | ~             | IRAM1:                  | 0x10000000      | 0x1000         |        |
| IBOM2:               |       |               | С       | Г             | IRAM2:                  |                 |                |        |

五、配置项目的 Flash 和 RAM 的地址范围,打开项目配置,按如下图所示配置:

## 六、根据 GVM32F030 的具体型号,定义相应的宏定义。 GVM32F030x8,USE\_STDPERIPH\_DRIVER

| )evice Target Output Listing User C/C++ Asm Linke                                                                                                    | r Debug Vtilities                                                                                                  |
|----------------------------------------------------------------------------------------------------|----------------------------------------------------------------------------------------------------|
|                                                                                                    |                                                                                                    |
| Preprocessor Symbols                                                                                                    |                                                                                                    |
| Define: GVM32F030x8,USE_STDPERIPH_DRIVER                                                                                                    |                                                                                                    |
| Undefine:                                                                                                    |                                                                                                    |
| Language / Code Generation                                                                                                    |                                                                                                    |
| Execute-only Code Strict ANSI C                                                                                                    | <u>W</u> amings:                                                                                                   |
| Optimization: Level 0 (-00)                                                                                                    | int 🛛 🛛 All Warnings 💌                                                                                             |
| ☐ Optimize <u>f</u> or Time ☐ <u>P</u> lain Char is Signed                                                                                                    | 🔲 Thum <u>b</u> Mode                                                                                               |
| Split Load and Store Multiple     Read-Only Position Inde                                                                                                    | ependent 🗌 No Auto Includes                                                                                        |
| ✓ One ELF Section per Function                                                                                                    | ependent 🗌 C99 Mode                                                                                                |
| IncludeLibraries\CMSIS\Include:Libraries\CMSIS\Devic                                                                                                    | e\GV\gvm32f030;\\\Libraries\G\                                                                                     |
| Paths Miss                                                                                                    |                                                                                                    |
| Controls                                                                                                    |                                                                                                    |
| Compiler -ccpu Cortex-M0li -g -O0apcs=interworksplit_sections -I.                                                                                                    | \\\Libraries\CMSIS\Include -I\                                                                                     |
| control \\Libraries\CMSIS\Device\GV\gvm32f030 -1\\Libraries\                                                                                                    | GVM32F030_StdPeriph_Driver\inc                                                                                     |
| sung                                                                                                    |                                                                                                    |
|                                                                                                    |                                                                                                    |
|                                                                                                    |                                                                                                    |
| OK Cancel                                                                                                    | Defaults                                                                                                    |
| OK Cancel                                                                                                    | Defaults                                                                                                    |
| OK Cancel                                                                                                    | Defaults                                                                                                    |
| OK Cancel<br>#ifndefGVM32F030_H<br>#defineGVM32F030_H                                                                                                    | Defaults                                                                                                    |
| OK Cancel<br>#ifndefGVM32F030_H<br>#defineGVM32F030_H<br>#ifdefcplusplus<br>extern "C" {                                                                                                    | Defaults                                                                                                    |
| OK Cancel<br>#ifndefGVM32F030_H<br>#defineGVM32F030_H<br>#ifdefcplusplus<br>extern "C" {<br>#endif                                                                                                    | Defaults                                                                                                    |
| OK Cancel<br>#ifndefGVM32F030_H<br>#defineGVM32F030_H<br>#ifdefcplusplus<br>extern "C" {<br>#endif<br>/* Uncomment the line below according to the target GVM32F030 device                                                                                                    | Defaults I                                                                                                    |
| OK Cancel<br>#ifndefGVM32F030_H<br>#defineGVM32F030_H<br>#ifdefcplusplus<br>extern "C" {<br>#endif<br>/* Uncomment the line below according to the target GVM32F030 device<br>application                                                                                                    | Defaults D                                                                                                    |
| OK Cancel<br>#ifndefGVM32F030_H<br>#defineGVM32F030_H<br>#ifdefcplusplus<br>extern "C" {<br>#endif<br>/* Uncomment the line below according to the target GVM32F030 device<br>application<br>*/<br>#if !defined (GVM32F030x8) && !defined (GVM32F030x6)                                                                                                    | Defaults 1                                                                                                    |
| OK Cancel<br>#ifndefGVM32F030_H<br>#defineGVM32F030_H<br>#ifdefcplusplus<br>extern "C" {<br>#endif<br>/* Uncomment the line below according to the target GVM32F030 device<br>application<br>77<br>#if !defined (GVM32F030x8) && !defined (GVM32F030x6)<br>/* #define GVM32F030x8 */                                                                                                    | Defaults I                                                                                                    |
| OK Cancel<br>#ifndefGVM32F030_H<br>#defineGVM32F030_H<br>#ifdefcplusplus<br>extern "C" {<br>#endif<br>/* Uncomment the line below according to the target GVM32F030 device<br>application<br>/* #defined (GVM32F030x8) && !defined (GVM32F030x6)<br>/* #define GVM32F030x8 */<br>/* #define GVM32F030x8 */<br>/* #define GVM32F030x8 */<br>#endif                                                                                                    | Defaults 1                                                                                                    |
| OK     Cancel       #ifndefGVM32F030_H       #defineGVM32F030_H       #ifdefcplusplus       extern "C" {       #endif       /* Uncomment the line below according to the target GVM32F030 device application       */       #if !defined (GVM32F030x8) && !defined (GVM32F030x6)       /* #define GVM32F030x8 */       /* #define GVM32F030x6 */       #endif                                                                                                    | Defaults 1                                                                                                    |
| OK     Cancel       #ifndefGVM32F030_H       #defineGVM32F030_H       #ifdefcplusplus       extern "C" {       #endif       /* Uncomment the line below according to the target GVM32F030 device       application       */       #if !defined (GVM32F030x8) && !defined (GVM32F030x6)       /* #define GVM32F030x8 */       /* #define GVM32F030x8 */       /* #define GVM32F030x8 */       #endif                                                                                                    | Defaults 1<br>e used in your                                                                                       |
| OK       Cancel         #ifndefGVM32F030_H         #defineGVM32F030_H         #ifdefcplusplus         extern "C" {         #endif         /* Uncomment the line below according to the target GVM32F030 device         */         #if !defined (GVM32F030x8) && !defined (GVM32F030x6)         /* #define GVM32F030x8 */         /* #define GVM32F030x8 */         #endif         #if !defined (GVM32F030x8) && !defined (GVM32F030x6)         #error "Please select first the target GVM32F030xx device used in #endif                                                                                                    | Defaults 1                                                                                                    |
| OK       Cancel         #ifndefGVM32F030_H         #defineGVM32F030_H         #ifdefcplusplus         extern "C" {         #endif         /* Uncomment the line below according to the target GVM32F030 device application         */         #if !defined (GVM32F030x8) && !defined (GVM32F030x6)         /* #define GVM32F030x8 */         /* #define GVM32F030x8 */         #if !defined (GVM32F030x8) && !defined (GVM32F030x6)         #if !defined (GVM32F030x8) && !defined (GVM32F030x6)         #if !defined (GVM32F030x8) && !defined (GVM32F030xx device used in #endif         #if defined(GVM32F030x8) && defined(GVM32F030x6)                                                                                                    | Defaults 1                                                                                                    |
| OK       Cancel         #ifndefGVM32F030_H         #defineGVM32F030_H         #ifdefcplusplus         extern "C" {         #endif         /* Uncomment the line below according to the target GVM32F030 device application         */         #if !defined (GVM32F030x8) && !defined (GVM32F030x6)         /* #define GVM32F030x8 */         /* #define GVM32F030x6 */         #endif         #if !defined (GVM32F030x6 */         #endif         #if !defined (GVM32F030x8) && !defined (GVM32F030x6)         #error "Please select first the target GVM32F030xx device used in #endif         #if defined(GVM32F030x8) && defined(GVM32F030x6)         #error "Only one GVM32F030 device selected (in gvm32f030.h file)"         #endif                                                                                                    | Defaults 1<br>e used in your                                                                                       |
| OK       Cancel         #ifndefGVM32F030_H         #defineGVM32F030_H         #ifdefcplusplus         extern "C" {         #endif         /* Uncomment the line below according to the target GVM32F030 device application         */         #if !defined (GVM32F030x8) && !defined (GVM32F030x6)         /* #define GVM32F030x8 */         /* #define GVM32F030x8 */         /* #define GVM32F030x8 */         #endif         #if !defined (GVM32F030x8) && !defined (GVM32F030x6)         #error "Please select first the target GVM32F030xx device used in #endif         #if defined(GVM32F030x8) && defined(GVM32F030x6)         #error "Only one GVM32F030 device selected (in gvm32f030.h file)"         #endif                                                                                                    | Defaults     1       e used in your       your application (in gvm32f030.h f                                       |
| OK       Cancel         #ifndefGVM32F030_H         #defineGVM32F030_H         #ifdefcplusplus         extern "C" {         #endif         /* Uncomment the line below according to the target GVM32F030 device         */         #if !defined (GVM32F030x8) && !defined (GVM32F030x6)         /* #define GVM32F030x8 */         /* #define GVM32F030x8 */         #endif         #if !defined (GVM32F030x8) && !defined (GVM32F030x6)         #error "Please select first the target GVM32F030xx device used in         #if defined(GVM32F030x8) && !defined(GVM32F030x6)         #error "Only one GVM32F030 device selected (in gvm32f030.h file)"         #if !defined USE_STDPERIPH_DRIVER         /**                                                                                                    | Defaults     1       e used in your       your application (in gvm32f030.h f                                       |
| OK       Cancel         #ifndefGVM32F030_H         #defineGVM32F030_H         #ifdefcplusplus         extern "C" {         #endif         /* Uncomment the line below according to the target GVM32F030 device application         */         #if !defined (GVM32F030x8) && !defined (GVM32F030x6)         /* #define GVM32F030x8 */         /* #define GVM32F030x8 */         /* #define GVM32F030x6 */         #endif         #if !defined (GVM32F030x8) && !defined (GVM32F030x6)         #error "Please select first the target GVM32F030xx device used in #endif         #if defined(GVM32F030x8) && defined(GVM32F030x6)         #error "Only one GVM32F030 device selected (in gvm32f030.h file)"         #endif         #if !defined USE_STDPERIPH_DRIVER         /**         * @brief Comment the line below if you will not use the peripherals         In this case, these drivers will not be included and the annication                                                  | Defaults     1       e used in your       your application (in gvm32f030.h f       s drivers.       tion code will |
| OK       Cancel         #ifndefGVM32F030_H         #ifdefcplusplus         extern "C" {         #endif         /* Uncomment the line below according to the target GVM32F030 device application         */         #if !defined (GVM32F030x8) && !defined (GVM32F030x6)         /* #define GVM32F030x8 */         /* #define GVM32F030x8 */         /* #define GVM32F030x8 */         #endif         #if !defined (GVM32F030x8 */         #endif         #if !defined (GVM32F030x8) && !defined (GVM32F030x6)         #error "Please select first the target GVM32F030xx device used in #endif         #if defined(GVM32F030x8) && defined(GVM32F030x6)         #error "Only one GVM32F030 device selected (in gvm32f030.h file)"         #if !defined USE_STDPERIPH_DRIVER         /**         *@Dief Comment the line below if you will not use the peripherals In this case, these drivers will not be included and the applicat be based on direct access to peripherals registers | Defaults     1       e used in your       your application (in gvm32f030.h f       s drivers.       tion code will |

七、添加头文件包含路径。需要添加的路径有:

GVM32F030\_StdPeriph\_Lib\_V1.4.1\Libraries\CMSIS\Include

<u>GVM32F030</u> StdPeriph Lib V1.4.1\Libraries\CMSIS\Device\GV\gvm32f030 GVM32F030 StdPeriph Lib V1.4.1\Libraries\GVM32F030 StdPeriph Driver\inc

| Folder Setup                                                                                                    | ?   | ×                                            |
|----------------------------------------------------------------------------------------------------|-----|----------------------------------------------|
| Setup Compiler Include Paths:                                                                                     | 2 🗙 | <b>∱                                    </b> |
| \\Libraries\CMSIS\Include<br>\\\Libraries\CMSIS\Device\GV\gvm32f030<br>\\Libraries\GVM32F030_StdPeriph_Driver\inc |     |                                              |
|                                                                                                    |     |                                              |
|                                                                                                    |     |                                              |
|                                                                                                    |     |                                              |
|                                                                                                    |     |                                              |
| OK Cancel                                                                                                    |     |                                              |

八、将 GVM32F030 的 Flash 烧写算法文件 GVM32F030\_32K.FLM 拷贝到 Keil 的安装目 录 C:\Program Files (x86)\Keil\_v5\ARM\Flash 下。

九、配置调试工具,这里以 Jlink 为例。

| 😗 Options for Target 'Target 1'                                                               |                                                                                                    |
|-----------------------------------------------------------------------------------------------|----------------------------------------------------------------------------------------------------|
| Device   Target   Output   Listing   User   C/C++   A                                         | Asm Linker Debug Utilities                                                                                 |
| ○ Use <u>Simulator</u> <u>with restrictions</u> <u>Settings</u><br>□ Limit Speed to Real-Time | © Use: J-LINK / J-TRACE Cortex                                                                             |
| Load Application at Startup Initialization File:                                              | Load Application at Startup Run to main() Initialization File: Edit                                        |
| Restore Debug Session Settings                                                                | Restore Debug Session Settings<br>Breakpoints   Toolbox<br>Watch Windows<br>Memory Display   System Viewer |
| CPU DLL:     Parameter:       SARMCM3.DLL                                                     | Driver DLL: Parameter:<br>SARMCM3.DLL<br>Dialog DLL: Parameter:<br>TARMCM1.DLL pCM0                        |
| OK                                                                                            | icel Defaults Help                                                                                         |

### 点击 Setting,若弹出对话框选择 No

| 🔜 J-Link | V4.98e Device Selection                                                                                                    |
|----------|----------------------------------------------------------------------------------------------------|
| <u>^</u> | The selected device "ARMCM0" is unknown to this version of the J-Link software.<br>In most cases, this is not a problem and can be safely ignored.<br>Proper device selection is required to use the J-Link internal flash loaders<br>for flash download or unlimited flash breakpoints.<br>For some devices which require a special handling, selection of the correct device is important.<br>Do you want to manually select a device ? |
|          | In case of doubt, click "No".                                                                                                    |
|          |                                                                                                    |

#### 选择 SW 模式

| J-Link / J-Trace Adapter                                                                                                    | _SW Device                                                                                                    |                                                                         |
|----------------------------------------------------------------------------------------------------|----------------------------------------------------------------------------------------------------|-------------------------------------------------------------------------|
| SN:                                                                                                    | IDCODE Device Name                                                                                                    | Move                                                                    |
| Device: J-Link ARM                                                                                                    | SWDI( 🗿 OxOBB1 ARM CoreSight SW-DP                                                                                                    | Up                                                                      |
| HW : V8.00 dll V4.98e                                                                                                    |                                                                                                    | Down                                                                    |
| FW : J-Link ARM V8 compiled ]                                                                                                    |                                                                                                    |                                                                         |
| orc. Max                                                                                                    | 💿 Automatic Detectic ID CODE:                                                                                                    |                                                                         |
| SW 💌 5 MHz 💌                                                                                                    | C Manual Configurati Device Name:                                                                                                    |                                                                         |
| Auto Clk                                                                                                    | Add Delete Update IR len:                                                                                                    |                                                                         |
|                                                                                                    |                                                                                                    |                                                                         |
|                                                                                                    |                                                                                                    |                                                                         |
| Connect & Reset Options<br>Connect: Normal 💌 (eset: No<br>🔽 Reset after Conn                                                                                            | Cache Options Download C<br>rmal Cache Code Verify<br>Cache Memory Download                                                                                                    | Dptions<br>Code Downlo<br>d to Flash                                    |
| Connect & Reset Options<br>Connect: Normal Veset: No<br>V Reset after Conn<br>Interface                                                                                 | mal ▼ Cache Options Download C<br>▼ Cache Code Verify<br>▼ Cache Memory Downlos                                                                                                    | Dptions<br>Code Downlo<br>d to Flash<br>Misc                            |
| Connect & Reset Options<br>Connect: Normal Veset: No<br>Veset after Conn<br>Interface<br>C USB C TCP/IP                                                                 | Cache Options Download C<br>Cache Code<br>Cache Memory Download<br>Settings                                                                                                    | Pptions<br>Code Downlo<br>d to Flash<br>Misc                            |
| Connect & Reset Options<br>Connect: Normal Veset: No<br>Reset after Conn<br>Interface<br>USB O TCP/IP<br>Network<br>IP-Addre<br>Scan                                    | Cache Options Download C<br>Tmal Cache Code Verify<br>Cache Memory Download<br>Settings Port Autodetect                                                                                                    | Dptions<br>Code Downlo<br>dd to Flash<br>Misc<br><u>Flink Info</u>      |
| Connect & Reset Options<br>Connect: Normal Veset: No<br>Reset after Conn<br>Interface<br>USB O TCP/IP<br>Scan<br>Character Conn<br>TCP/IP<br>Network<br>IP-Addre<br>127 | Cache Options<br>Tral Cache Code Cache Code Cache Memory Download C Cache Memory Download Cache Memory Download | Dptions<br>Code Downlo<br>d to Flash<br>Misc<br>JLink Info<br>JLink Cmd |
| Connect & Reset Options<br>Connect: Normal Veset: No<br>Veset: Normal Veset: No<br>Veset after Conn<br>Interface<br>USB O TCP/IP<br>Scan<br>State: ready                | Cache Options<br>Tral Cache Code Cache Memory Download C Cache Memory Settings Settings Port O . 0 . 1 : 0 Ping                                                                                                    | Dptions<br>Code Downlo<br>d to Flash<br>Misc<br>TLink Info<br>JLink Cmd |

52

## 在 Flash Download 标签页中,将 New Device 256kB Flash 选中,Remove 掉。 RAM for Algorithm 配置为 Start:0x10000000 Size:0x1000

| Cortex JLink/JTrace Target Driver Setup                                                                                                    | × |
|----------------------------------------------------------------------------------------------------|---|
| Debug       Trace       Flash Download         Download Function       O Erase Full Chip       Image: Program         Image: Comparison of Erase Sectors       Image: Verify       Image: Start: Ox1000000         Image: Comparison of Erase       Image: Reset and Run       Image: Start: Ox1000000 |   |
| Programming Algorithm         Bescription       Device Size       Device Type       Address Range         GVM32F030 32kB Flash       32k       On-chip Flash       00000000H - 00007FFFH                                                                                                    |   |
| Start: 0x0000000 Size: 0x00008000 Add Remove                                                                                                    |   |
|                                                                                                    |   |
| 确定 取消 应用(                                                                                                    | A |

| Description                     | Flash Size    | Device Type       | Origin   |  |
|---------------------------------|---------------|-------------------|----------|--|
| C2538x 256 KB                   | 256k          | On-chip Flash     | MDK Core |  |
| C2538xx 512 KB                  | 512k          | On-chip Flash     | MDK Core |  |
| CY8C40xx (16kB) Flash           | 16k           | On-chip Flash     | MDK Core |  |
| CY8C42xx 1MACRO (32kB)          | 32k           | On-chip Flash     | MDK Core |  |
| CY8C5xxx Flash                  | 256k          | On-chip Flash     | MDK Core |  |
| CY8C5xxx Configuration          | 32k           | On-chip Flash     | MDK Core |  |
| CY8C5xxx CFG NVL                | 4B            | On-chip Flash     | MDK Core |  |
| CY8C5xxx EEPROM                 | 2k            | On-chip Flash     | MDK Core |  |
| CY8C5xxx Flash Protection       | 256B          | On-chip Flash     | MDK Core |  |
| CY8C5xxx WO NVL                 | 4B            | On-chip Flash     | MDK Core |  |
| EFM32 Gecko/Tiny Gecko          | 128k          | On-chip Flash     | MDK Core |  |
| EFM32 Giant Gecko               | 1M            | On-chip Flash     | MDK Core |  |
| EFM32 Leopard Gecko             | 256k          | On-chip Flash     | MDK Core |  |
| EFM32 Wonder Gecko              | 256k          | On-chip Flash     | MDK Core |  |
| EFM32 Zero Gecko                | 32k           | On-chip Flash     | MDK Core |  |
| GVM32F030 32kB Flash            | 32k           | On-chip Flash     | MDK Core |  |
|                                 |               | 1005000 001/ 51 M |          |  |
| :\Program Files (x86)\Keil_v5\/ | ARM Mash \GVN | 132F030_32K.FLM   |          |  |

#### 点击 Add,在列表中选中 GVM32F030 32kB Flash,点击 Add

最后点击确定。

十、至此配置完成。可以编译调试工程了。